## **CHANGER L'IMAGE DU COURS**

Chaque cours a une image qui lui est associé. Dans le tableau de bord, sur la page d'accueil (dans la zone cours disponible), le cours doit être affiché avec son image. Donner une image à son cours est l'une des premières tâches que l'enseignant effectue.

Voici comment sont présentés par défaut les cours au niveau du tableau de bord et de la page d'accueil dans le compte du professeur Paul Brian qui est titulaire des cours d'aéronautique et de mécanique céleste.

| ← → C 🔒 learning.upc.ac.cd/my/ |                              |                   |          | ☆ \varTheta                                                              |
|--------------------------------|------------------------------|-------------------|----------|--------------------------------------------------------------------------|
| X                              |                              |                   |          | 🌲 🗩 paul brain 🐣 🝷                                                       |
| 🍘 Tableau de bord              |                              |                   |          | Fichiers Personnels                                                      |
| 🕷 Accueil du site              | Vue D'ensemble Des Cours     |                   |          | Aucun fichier disponible                                                 |
| Calendrier                     | ▼ TOUT (SAUF COURS RETIRÉS D | E L'AFFICHAGE) 🔻  | LE NOM ▼ | Gérer les fichiers personnels                                            |
| Fichiers personnels  Mes cours |                              |                   |          | Utilisateurs En Ligne                                                    |
| Aeron 😂                        |                              |                   |          | 1 utilisateur en ligne (5 dernières minutes)<br>🌢 paul brain 💿           |
| 🕿 Mécan cel                    | Divers                       | Divers            |          |                                                                          |
|                                | Aeronautique                 | Mecanique celeste |          | Derniers Badges                                                          |
|                                |                              |                   |          | Vous n'avez pas de badge à afficher                                      |
|                                |                              |                   |          | Calendrier                                                               |
|                                |                              |                   |          | Activer Windows<br>Actedez aux par <b>lanuary 292:1</b> activer Windows. |

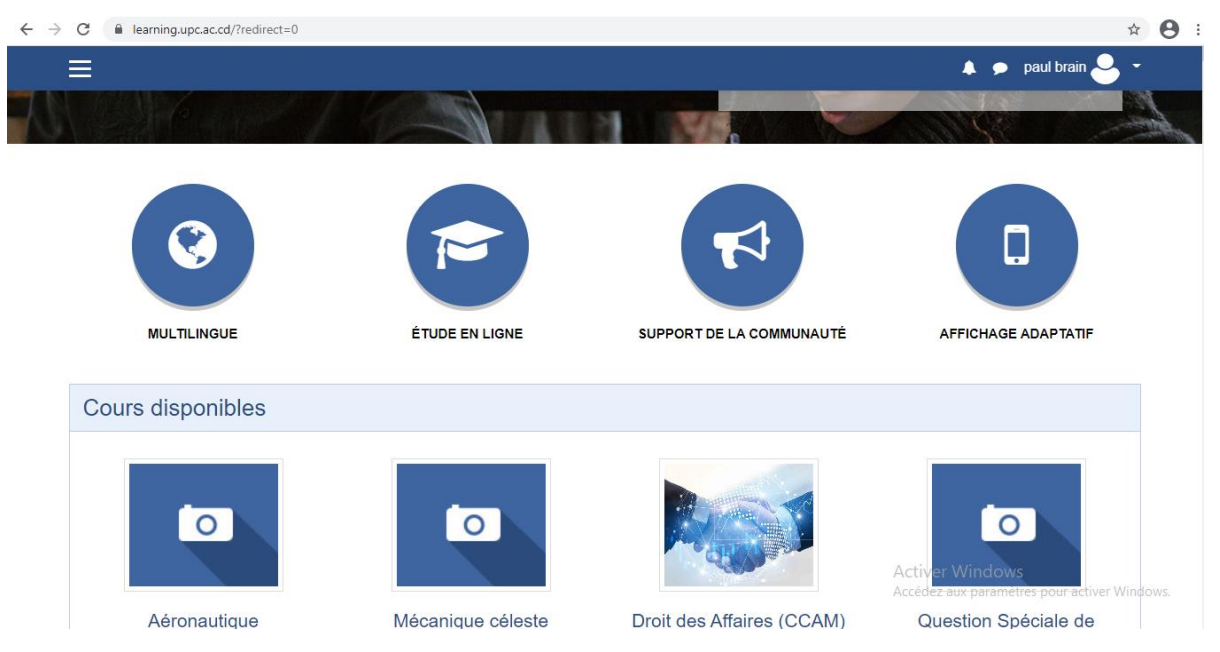

Il nous faut attribuer une image belle et en rapport avec l'intitulé du

Nous allons procéder en deux étapes : chercher, enregistrer l'image et changer l'image du cours sur Moodle.

## **1)CHERCHER, ENREGISTRER L'IMAGE**

Nous allons chercher les images dans Google images avec comme clé les intitulés de cours.

Nous procédons comme suit :

cours.

- Nous allons sur <u>www.google.cd</u>
- Click sur le lien images
- Dans Google images qui s'affiche, faire la recherche avec comme clé de recherche l'intitulé du cours
- Choisir une image et l' « enregistrer sous » par clic droit

L'image est enregistrée sur notre ordinateur

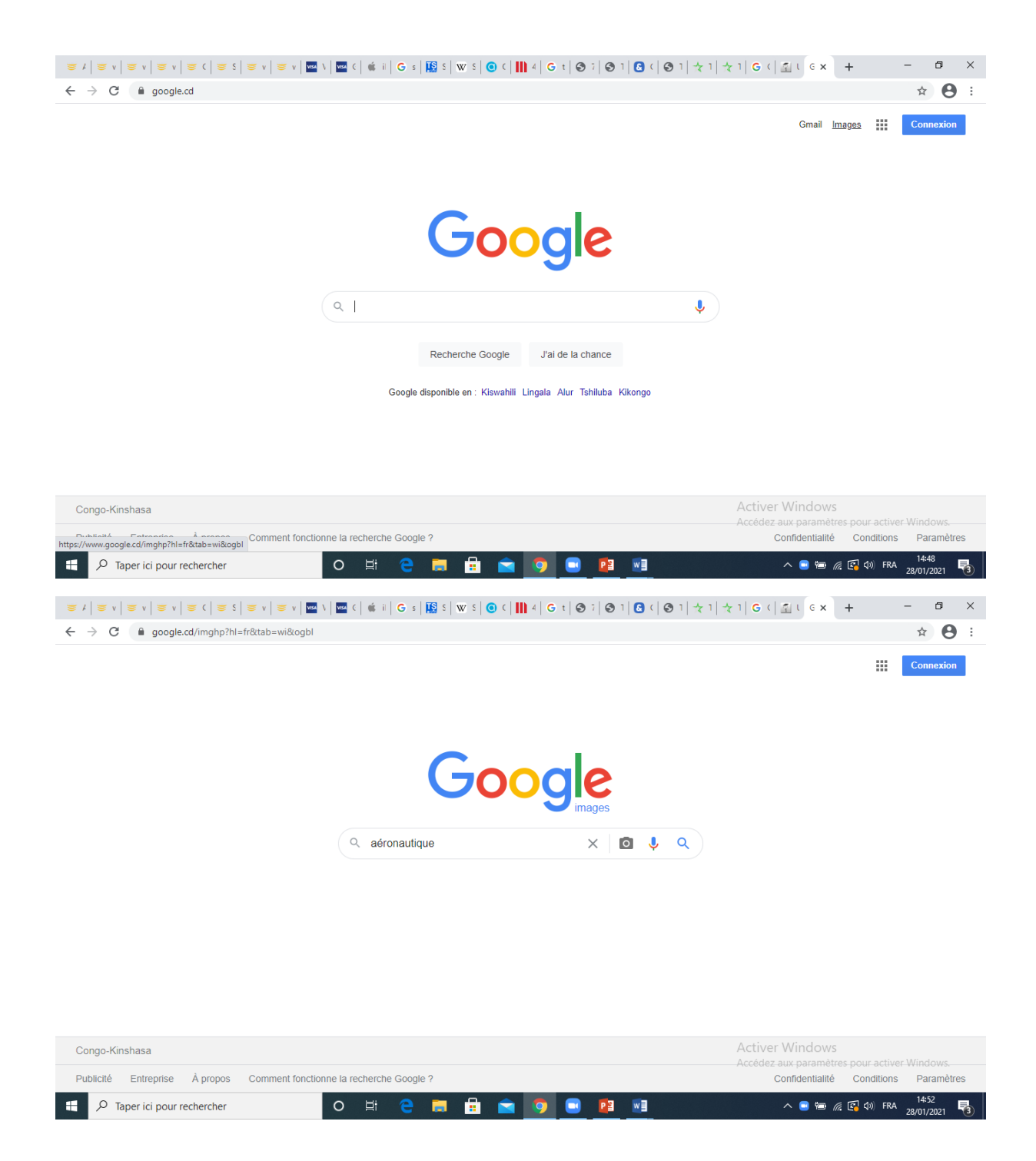

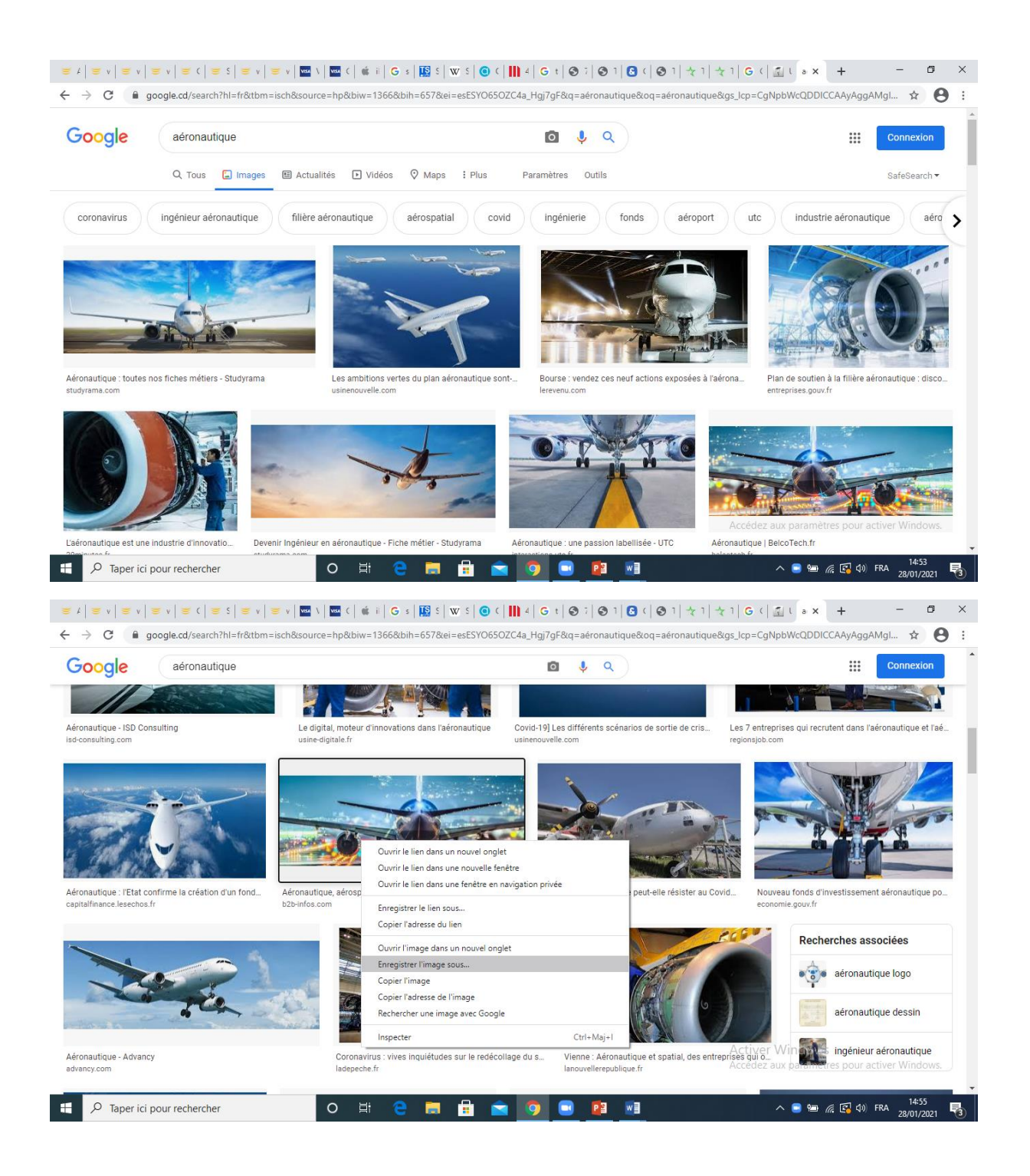

## 2)CHANGER L'IMAGE DU COURS DANS MOODLE

Pour changer l'image du cours :

 Dans le tableau de bord, cliquez sur le cours concerné (dans le bloc « vue d'ensemble des cours » ou dans le menu en haut à gauche)

- Sur la page du cours, cliquez sur la flèche après la roue dentée à droite de l'intitulé de cours
- Dans le menu qui apparait, cliquez sur « paramètres »
- Sur la page des paramètres du cours, en bas vous avez la zone image du cours

ß

- Cliquez sur l'icône pour ajouter l'image
- Cliquer sur déposer un fichier
- Cliquer sur choisir un fichier
- Sélectionner l'image enregistrée ci-haut
- Cliquer sur déposer ce fichier
- Au bas de la page, cliquez sur « enregistrer et afficher

L'image du cours a été attribuée au cours. Vous pouvez voir la nouvelle image sur votre tableau de bord ou sur la page d'accueil.

| ×                                       |                               |                               |                  | 🔺 🗩 paul brain 🐣 👻                                        |
|-----------------------------------------|-------------------------------|-------------------------------|------------------|-----------------------------------------------------------|
| a Tableau de bord                       | Vue D'ensemble Des Cour       | s<br>ETIRÉS DE L'AFFICHAGE) ▼ | ↓ <u>=</u> NOM ▼ | Aucun fichier disponible                                  |
| Calendrier                              | III CARTE -                   |                               |                  | Gérer les fichiers personnels                             |
| Fichiers personnels T Mes cours         |                               |                               |                  | 1 utilisateur en ligne (5 dernières minutes<br>paul brain |
| ► Aeron                                 | Divers<br><u>Aéronautique</u> | Divers     Mécanique céleste  |                  | Derniers Badges                                           |
|                                         |                               |                               |                  | Vous n'avez pas de badge à afficher                       |
|                                         |                               |                               |                  | Calendrier January 2021                                   |
| arning.upc.ac.cd/course/view.php?id=433 |                               |                               |                  | Activer Mindows In Vo Sa Di                               |

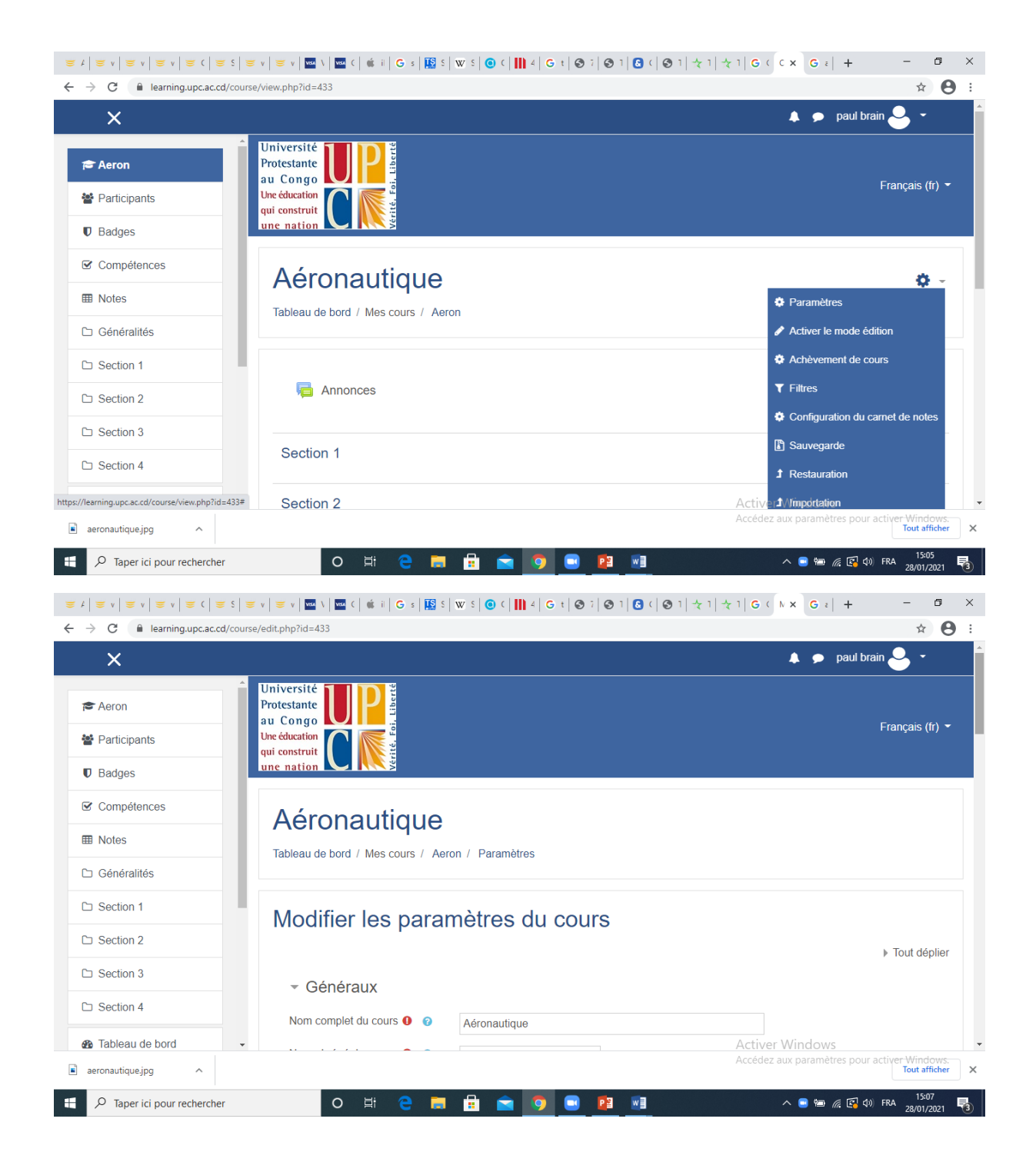

| ×                                                                                                    |                                                                                                    |                                                                                                    |                                                                                                    |                       |                                | 🗩 🛛 paul bra                                                                                                    | in <mark>O</mark>     |                                                                                                  |
|----------------------------------------------------------------------------------------------------|----------------------------------------------------------------------------------------------------|----------------------------------------------------------------------------------------------------|----------------------------------------------------------------------------------------------------|-----------------------|--------------------------------|----------------------------------------------------------------------------------------------------|-----------------------|--------------------------------------------------------------------------------------------------|
|                                                                                                    | Image de cours                                                                                                    | 0                                                                                                    | Tai                                                                                                    | ille maximale des fic | hiers : 1Go ; n                | ombre maxima                                                                                                    | al de fich            | iers :                                                                                           |
| Aeron                                                                                                    | 5                                                                                                    |                                                                                                    | D                                                                                                    |                       |                                |                                                                                                    | :=                    |                                                                                                  |
| Participants                                                                                                    |                                                                                                    |                                                                                                    | Fichiers                                                                                                    |                       |                                |                                                                                                    |                       |                                                                                                  |
| Badges                                                                                                    |                                                                                                    |                                                                                                    |                                                                                                    |                       |                                |                                                                                                    |                       |                                                                                                  |
| Compétences                                                                                                    |                                                                                                    |                                                                                                    |                                                                                                    |                       |                                |                                                                                                    |                       |                                                                                                  |
| Nata                                                                                                    |                                                                                                    |                                                                                                    | Vous pouvez                                                                                                    | glisser des fichiers  | ici pour les ajo               | outer.                                                                                                    |                       |                                                                                                  |
| Notes                                                                                                    |                                                                                                    |                                                                                                    | Types de fichier acceptés :                                                                                                    |                       |                                |                                                                                                    |                       |                                                                                                  |
| Généralités                                                                                                    |                                                                                                    |                                                                                                    | Image (GIF) .gif                                                                                                    |                       |                                |                                                                                                    |                       |                                                                                                  |
| Section 1                                                                                                    |                                                                                                    |                                                                                                    | Image (PNG) .png                                                                                                    |                       |                                |                                                                                                    |                       |                                                                                                  |
| Section 2                                                                                                    |                                                                                                    |                                                                                                    |                                                                                                    |                       |                                |                                                                                                    |                       |                                                                                                  |
| Section 3                                                                                                    | Format d                                                                                                    | e cours                                                                                                    |                                                                                                    |                       |                                |                                                                                                    |                       |                                                                                                  |
| Section 4                                                                                                    |                                                                                                    |                                                                                                    |                                                                                                    |                       |                                |                                                                                                    |                       |                                                                                                  |
|                                                                                                    | Apparen                                                                                                    | ce                                                                                                    |                                                                                                    |                       |                                |                                                                                                    |                       |                                                                                                  |
| Tableau de bord -                                                                                                    |                                                                                                    |                                                                                                    |                                                                                                    |                       | Activer Wind<br>Accédez aux pa | d <del>ows</del><br>Iramètres pour a                                                                                                    | activer W             |                                                                                                  |
| $\begin{array}{c} \mathcal{O} \\ \hline \text{Taper ici pour rechercher} \\ \hline \hline v &   = v &   = v &   = c &   = s \\ \hline \hline \hline \hline \hline \hline \hline \hline \hline \hline \hline \hline \hline \hline \hline \hline \hline \hline$                                                                                                    | v   ≡ v   ≡ V   ≡ C   (           ₂/edit.php?id=433                                                                                                    | ii 🧲 🥅                                                                                                    | w s   @ c   <b>11</b> 4   G t   @ 7   @ 7   @                                                                                                    | <br> (⊗1+1+*          | - ■<br>1   G ( N ×             | ) 🖮 🦟 💽 ⊄୬<br>G ፣   +                                                                                                    | FRA 28,               | 15:11<br>′01/202<br>₽                                                                            |
| <ul> <li>P Taper ici pour rechercher</li> <li>v   = v   = v   = (   = 5   =</li> <li>C ( ■ learning.upc.ac.cd/cours</li> </ul>                                                                                                    | O ↓<br>• v   ≝ v    \    (   @<br>e/edit.php?id=433                                                                                                    | 11 😋 📻                                                                                                    | ₩ 5 @ C   <b>1</b> 4   G t   ⊗ 7   ⊗ 1   G                                                                                                    | ( ⊗1  + 1  + 1        | 1   G ( N ×                    | ) भ                                                                                                    | FRA 28,               | 15:11<br>′01/202                                                                                 |
| <ul> <li>P Taper ici pour rechercher</li> <li>▼   ≡ v   ≡ v   ≡ (   ≡ 5   ≡</li> <li>C ( ■ learning.upc.ac.cd/cours</li> <li>X</li> </ul>                                                                                                    | o ⊧<br>r v   ≝ v   ॼ \   ॼ c   @<br>e/edit.php?id=433<br>•lecteur de fichi                                                                                                    | 41 🗨 📻                                                                                                    | 🛱 🔄 🧿 💽 📴 🖉                                                                                                    | े ⊘े  २  २            | 1   G ( N ×                    | ) ₩ 🦟 🛃 (0)<br>G 2   +<br>● paul br                                                                                                    | FRA 28,               | 15:11<br>/01/202<br>☆                                                                            |
| $\begin{array}{c} & & \\ & & \\ & & \\ & & \\ & & \\ & & \\ & & \\ & & \\ & & \\ & \\ &$ | v   ≡ v   ™ \   ™ (   e<br>e/edit.php?id=433<br>electeur de fichi<br>Fichiers disponibles                                                                                                    | at 🤮 📻<br>a =   G s   😰 s<br>ers                                                                                                    | w S   @ C       4   G T   @ 7   @ 7   @                                                                                                    | )( ⊗1  <b></b> ₹1 ₹-  |                                | G ≥   +                                                                                                    | FRA 28,               | 15:11<br>′01/202′                                                                                |
| <ul> <li>P Taper ici pour rechercher</li> <li>▼   = v   = v   = (   = 5   =</li> <li>C ( a learning.upc.ac.cd/cours</li> <li>X</li> <li>Aeron</li> <li>Participants</li> </ul>                                                                                                    | o t<br>v   ≡ v   ■ \   ■ c   a<br>e/edit.php?id=433<br>electeur de fichi<br>Fichiers disponibles<br>Fichiers récents                                                                                                    | # e =<br># #   G s   129 S<br>ers                                                                                                    | 🛱 🔄 🧿 💽 📴 🖉                                                                                                    | ( ⊗1 ↓1 ↓<br> <br>    | ∧ ■<br>1   G ( N ×<br>×        | G ≥ +<br>paul br                                                                                                    | FRA 28,               | 15:11<br>/01/202<br>☆                                                                            |
|                                                                                                    | o ⊧<br>v   ≡ v   ∞ \   ∞ (   0<br>e/edit.php?id=433<br>electeur de fichi<br>Fichiers disponibles<br>Fichiers récents<br>Déposer un fichier                                                                                                    | ti e = =<br>i i G s 10 s<br>ers<br>Annexe                                                                                                    | I W 2 0 0 1 1 4 6 t 0 7 0 1 6                                                                                                    | )( ⊗1 ×1 ×<br>        | ∧ ⊂<br>1   G ( № ×<br>×        | G ε   +                                                                                                    | FRA 284               | 15:11<br>(01/202<br>(1)<br>(1)<br>(1)<br>(1)<br>(1)<br>(1)<br>(1)<br>(1)<br>(1)<br>(1)           |
| <ul> <li>✓ Taper ici pour rechercher</li> <li>✓ ✓ ✓ ✓ ✓ ✓ ✓ ✓ ✓ ✓ ✓ ✓ ✓ ✓ ✓ ✓ ✓ ✓ ✓</li></ul>                                                                                                    | O F<br>v   ≡ v   ∞ \   ∞ (   0<br>e/edit.php?id=433<br>electeur de fichi<br>Fichiers disponibles<br>Fichiers récents<br>Déposer un fichier<br>Téléchargement                                                                                                    | ti e s<br>i G s E s<br>ers<br>Annexe<br>Choisir un                                                                                                    | Image: Second system       Image: Second system       Image: Second system <td< td=""><td>0 ( ⊗ 1   ★ 1   ★<br/></td><td>∧ ■<br/>1 G ( № x<br/>×</td><td>G a +</td><td>FRA 28,</td><td>15:11<br/>101/202<br/>☆ ()<br/></td></td<>                                                                                                    | 0 ( ⊗ 1   ★ 1   ★<br> | ∧ ■<br>1 G ( № x<br>×          | G a +                                                                                                    | FRA 28,               | 15:11<br>101/202<br>☆ ()<br>                                                                     |
|                                                                                                    | O     ■       € v   ≡ v   ≡ \   ≡ (   ≡ (   ≡ (   ≡ (   ≡ (   = 433))))     ■       e/edit.php?id=433     ■       e/edit.php?id=433     ■       e/edit.php?id=433     ■       e/edit.php?id=433     ■       e/edit.php?id=433     ■       e/edit.php?id=433     ■       e/edit.php?id=433     ■       e/edit.php?id=433     ■       e/edit.php?id=433     ■       e/edit.php?id=433     ■       Fichiers disponibles     ■       Fichiers récents     ■       Déposer un fichier     ■       Téléchargement     ■       IRL     ■                                                                                                    |                                                                                                    | Image: Second state       Image: Second state                                                                                                    | )( ⊗1 ×1 ×<br>        | ∧ ■<br>1   G (   k ×<br>×      | G = +<br>paul br                                                                                                    | ain e                 | 15:11<br>101/202<br>☆                                                                            |
|                                                                                                    | O €<br>v   ≡ v   ∞ \   ∞ ( )<br>e/edit.php?id=433<br>electeur de fichi<br>Fichiers disponibles<br>Fichiers récents<br>Déposer un fichier<br>Téléchargement<br>IRL<br>Fichiers personnels<br>Wéime dis                                                                                                    | ti e s E s<br>ers<br>Annexe<br>Enregistrer so                                                                                                    | Image: Second state state st  |                       | ∧ ⊂                            | G ∈ +<br>paul br<br>nbre maxima                                                                                                    | ain e                 | 15:11<br>01/202                                                                                  |
|                                                                                                    | O F<br>v   ≡ v   ∞ v   ∞ c   v<br>e/edit,php?id=433<br>electeur de fichi<br>Fichiers disponibles<br>Fichiers récents<br>Déposer un fichier<br>Téléchargement<br>IRL<br>Fichiers personnels<br>Wikimedia                                                                                                    | Image: Construction       Image: Construction       Annexe       Choisir un       Enregistrer so       Auteur                                                                                                    | Image: Contract of the second state of the second state |                       | ∧ ■<br>1 G ( № X<br>X          | G a +                                                                                                    | FRA 28.<br>-<br>ain € | 15:11<br>101/202<br>☆ ()<br>iers :                                                               |
|                                                                                                    | O = $  = v   = v                            $                                                                                                    |                                                                                                    | Image: Control of the second second secon | )( ⊗1 ×1 ×<br>        | ∧ ⊂                            | G 2 +<br>paul br<br>nbre maxima<br>er.                                                                                                    | FRA 28,               | 15:11<br>101/202<br>\$                                                                           |
| Taper ici pour rechercher                                                                                                    | ●       ●       ●       ●       ●       ●       ●       ●       ●       ●       ●       ●       ●       ●       ●       ●       ●       ●       ●       ●       ●       ●       ●       ●       ●       ●       ●       ●       ●       ●       ●       ●       ●       ●       ●       ●       ●       ●       ●       ●       ●       ●       ●       ●       ●       ●       ●       ●       ●       ●       ●       ●       ●       ●       ●       ●       ●       ●       ●       ●       ●       ●       ●       ●       ●       ●       ●       ●       ●       ●       ●       ●       ●       ●       ●       ●       ●       ●       ●       ●       ●       ●       ●       ●       ●       ●       ●       ●       ●       ●       ●       ●       ●       ●       ●       ●       ●       ●       ●       ●       ●       ●       ●       ●       ●       ●       ●       ●       ●       ●       ●       ●       ●       ●       ●       ●       ●       ●       ● | Image: Constraint of the second second se | Image: Contract of the second second seco |                       | ∧ ■<br>1 G ( № X<br>           | •••• <ul> <li>•••</li> <li>•</li> <li>•••</li> <li>•••</li></ul> | FRA 23,               | 15:11<br>/01/202<br>☆                                                                            |
| P Taper ici pour rechercher       Image: section 2       Image: section 3                                                                                                    | O<br>€ v   ≡ v   ∞ 1   ∞ (  <br>e/edit,php?id=433<br>e/ecteur de fichi<br>Fichiers disponibles<br>Fichiers récents<br>Déposer un fichier<br>Téléchargement<br>IRL<br>Fichiers personnels<br>Wikimedia                                                                                                    | Image: Choise of the second second | Image: Control of the second state of the second state  |                       |                                | <ul> <li>m <i>m m m m m m m m m m</i></li></ul>                                                                                                    | FRA 28.               | 15:11<br>'01/202<br>✿<br>☆<br>(<br>•<br>•<br>•<br>•<br>•<br>•<br>•<br>•<br>•<br>•<br>•<br>•<br>• |
| Taper ici pour rechercher       Image: state state                                                                                                    | ●       ●       ●       ●       ●       ●       ●       ●       ●       ●       ●       ●       ●       ●       ●       ●       ●       ●       ●       ●       ●       ●       ●       ●       ●       ●       ●       ●       ●       ●       ●       ●       ●       ●       ●       ●       ●       ●       ●       ●       ●       ●       ●       ●       ●       ●       ●       ●       ●       ●       ●       ●       ●       ●       ●       ●       ●       ●       ●       ●       ●       ●       ●       ●       ●       ●       ●       ●       ●       ●       ●       ●       ●       ●       ●       ●       ●       ●       ●       ●       ●       ●       ●       ●       ●       ●       ●       ●       ●       ●       ●       ●       ●       ●       ●       ●       ●       ●       ●       ●       ●       ●       ●       ●       ●       ●       ●       ●       ●       ●       ●       ●       ●       ●       ●       ●       ●       ●       ● | iii     C     s     IE     s       ers   Annexe       Choisir un   Enregistrer se       Auteur   paul brain Choisir une lik       Tous droits r                                                                                                    | Image: Control of the second second secon | ) (  ⊘ 1  ≿ 1  ≿<br>  | ∧ ■                            | <ul> <li> <i>m m m</i> </li> <li> <i>m</i> </li> <li> <i>m</i> </li> <i>m</i> </ul>                                                                                                    | FRA 22.               | 15:11<br>101/202<br>✿                                                                            |

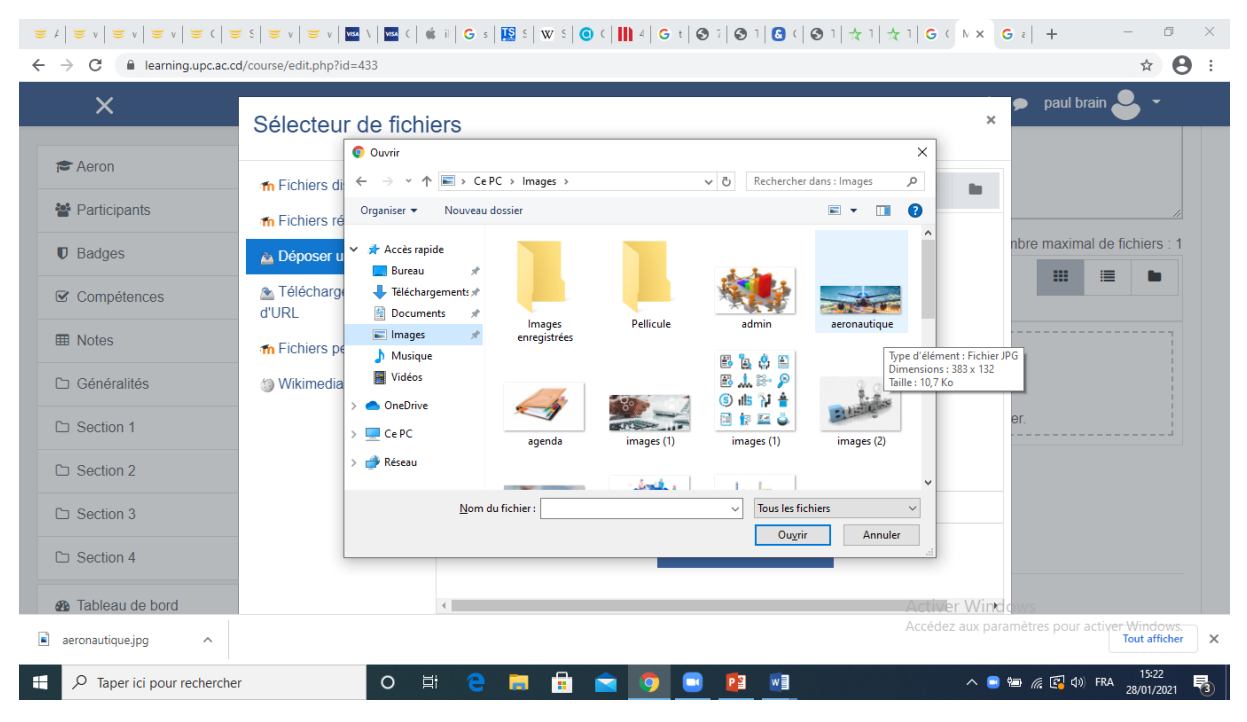

| ×                                                                                         | Sélecteur de fich                                                                                        | iers                                                                                              | × paul brain 🐣 *                                                   |
|-------------------------------------------------------------------------------------------|----------------------------------------------------------------------------------------------------|---------------------------------------------------------------------------------------------------|--------------------------------------------------------------------|
| Aeron   Participants   Badges   Compétences   Notes   Généralités   Section 1   Section 2 | Teléchargement<br>Teléchargement<br>d'URL<br>Teléchargement<br>d'URL<br>Fichiers personnels<br>Wikimedia | Annexe Choisir un fichier aeronautique.jpg Enregistrer sous Auteur paul brain Choisir une licence | bre maximal de fichiers : 1                                        |
| C Section 3                                                                               |                                                                                                    | Tous droits réservés                                                                              | -                                                                  |
| Section 4  Baronautique.jpg                                                               |                                                                                                    | Activer     Accédez                                                                               | Wink dows<br>aux paramètres pour activer Windows.<br>Tout afficher |

| $\mathbf{v}$                                                                                                    |                                                                                                    |                                                                 |                                                      | 🛕 💿 paul brain                                                                          |                                  |
|----------------------------------------------------------------------------------------------------|----------------------------------------------------------------------------------------------------|-----------------------------------------------------------------|------------------------------------------------------|-----------------------------------------------------------------------------------------|----------------------------------|
| ~                                                                                                    | A                                                                                                    |                                                                 |                                                      |                                                                                         |                                  |
| Aeron                                                                                                    |                                                                                                    |                                                                 |                                                      |                                                                                         |                                  |
| Participants                                                                                                    |                                                                                                    |                                                                 |                                                      |                                                                                         |                                  |
| Badges                                                                                                    | Image de cours                                                                                                    | 0                                                               | Taille maximale des fich                             | iers : 1Go ; nombre maximal                                                             | de fichiers                      |
| Compétences                                                                                                    |                                                                                                    | Lichiers                                                        |                                                      |                                                                                         |                                  |
| Notes                                                                                                    |                                                                                                    |                                                                 |                                                      |                                                                                         |                                  |
| Généralités                                                                                                    |                                                                                                    | and the second second                                           |                                                      |                                                                                         |                                  |
| Section 1                                                                                                    |                                                                                                    |                                                                 |                                                      |                                                                                         |                                  |
| Section 2                                                                                                    |                                                                                                    | aeronautiqu<br>Types de fichier acceptés :                      |                                                      |                                                                                         |                                  |
| Section 3                                                                                                    |                                                                                                    | Image (GIF) .gif                                                |                                                      |                                                                                         |                                  |
| Section 4                                                                                                    |                                                                                                    | Image (JPEG) .jpg<br>Image (PNG) .png                           |                                                      |                                                                                         |                                  |
| Tableau de hord                                                                                                    | []                                                                                                    |                                                                 | ٨                                                    | ctiver Windows                                                                          |                                  |
|                                                                                                    |                                                                                                    |                                                                 | A                                                    | ccédez aux paramètres pour act                                                          | tiver Window<br>Tout affic       |
|                                                                                                    |                                                                                                    |                                                                 |                                                      |                                                                                         |                                  |
| $\mathcal{P} \text{ Taper ici pour rechercher}$ $\mathbf{v} \mid \mathbf{v} \mid \mathbf{v} \mid$ | O 봄 (<br>∵ v   ∵ v   ⊡ \   ⊡ (   é i   G                                                                                                    | 😑 🧰 🛱 💼 🥥 🔤 🛛                                                   | 📴 💌<br>ⓒ 기 ଓ 이 ⓒ 기 숫 기 숫 1                           | ∧ 🖷 🗁 🧟 🚱 40) F<br>  G ( N × G ≥   +                                                    | -RA 15:24<br>28/01/20            |
| P Taper ici pour rechercher         ■ v   ■ v   ■ c   ■ s           C ● learning.upc.ac.cd/cou                                                                                                    | O 拱 (<br>▼ v   ≅ v   ≅ \   ≅ C   € i   G<br>urse/edit.php?id=433                                                                                                    | C □ □ □ □ □ □ □ □ □ □ □ □ □ □ □ □ □ □ □                         | <mark>연 때</mark><br>중기읍((중기국기국)                      | ∧ ● ₩ 26 40 F<br> G(                                                                    | RA 15:24<br>28/01/20<br>− ¢<br>☆ |
| P Taper ici pour rechercher         ▼   Ξ v   Ξ v   Ξ (   Ξ \$           C                                                                                                    | O Ħ (<br>▼ v   ▼ v   ₩ \   ₩ (   @ i   G<br>urse/edit.php?id=433                                                                                                    | C 🛤 🗄 🖻 🧿 📟                                                     | <mark>8] 째</mark><br>중기 🕄 (  중기 숙기 숙기                | ∧ ● ₩ <i>(</i> (C) 4) F<br> G(h × G a   +<br>↓ ● paul brain                             | RA 15:24<br>28/01/200<br>☆       |
| P Taper ici pour rechercher         ■ v   ■ v   ■ v   ■ c   ■ s           ■ learning.upc.ac.cd/cou         X         Aeron                                                                                                    | O Ħ<br>▼ v   ≡ v   ■ v   ■ c   ∉ i   G<br>urse/edit.php?id=433<br>→ Suivi d'achève                                                                                                    | ement                                                           | 9월 _ ₩월<br>중 1   ⓒ (   ⓒ 1   ☆ 1   ☆ 1               | ∧ ● ₩ 🦟 🖾 40 F<br>  G (   k x G ε   +<br>↓ ● paul brain                                 | RA 15:24<br>28/01/200<br>☆       |
| P Taper ici pour rechercher         ▼ v   ▼ v   ▼ v   ▼ (   ▼ €           C ● learning.upc.ac.cd/cou         X         Aeron         Participants                                                                                                    | O Ħ<br>sv   sv   sv   sv   sv   sv   sv   sv                                                                                                    | ement                                                           | 월 <u>₩</u><br>⊙기읍( ⊙기☆1 ☆1                           | <ul> <li>▲ ● ● @ @ Q 0 F</li> <li> G (   + × G 2   +</li> <li>▲ ● paul brain</li> </ul> | - €                              |
| P Taper ici pour rechercher         ▼ v   ♥ v   ♥ v   ♥ (   ♥ §           C ● learning.upc.ac.cd/cou         X         Aeron         Participants         Badges                                                                                                    | O Hi €<br>v v v v v v v v v v v v v v v v v v v                                                                                                     | ement                                                           | Pi wi<br>⊙ı C( ⊙ı ☆ı ☆ı                              | ∧ ● ₩ <i>(</i> ; (2) 4) F<br>  G (   N x G 2   +                                        | RA 1524<br>28/01/200<br>→ C      |
| Taper ici pour rechercher         v   = v   = v   = (   = 5           C       I learning.upc.ac.cd/cou         X         Aeron         Participants         Badges         Compétences                                                                                                    | O Ħ<br>▼ V ■ V ■ V ■ C € # G<br>urse/edit.php?id=433<br>→ Suivi d'achève<br>→ Groupes<br>→ Renommer le                                                                                                    | e                                                               | 9월 _ ₩]<br>④ 1   ❹ (   ④ 1   ২ 1   ২ 1               | ∧ ● ₩ <i>(</i> <sub>k</sub> Q 4) F<br>  G ( ] h x G ε   +<br>▲ ● paul brain             | RA 1524<br>28/01/20/<br>→ C<br>☆ |
| ₽       Taper ici pour rechercher         ■       ■         ■       ■         ■       ■         ■       ■         ■       ■         ■       ■         ■       ■         ■       ■         ■       ■         ■       ■         ■       ■         ■       ■         ■       ■         ■       ■         ■       ■         ■       ■         ■       ■         ■       ■         ■       ■         ■       ■         ■       ■         ■       ■         ■       ■         ■       ■         ■       ■         ■       ■         ■       ■         ■       ■         ■       ■         ■       ■         ■       ■         ■       ■         ■       ■         ■       ■         ■       ■         ■       ■         ■       ■     <                                                                                                    | O Ħ (<br>v v v v v v v v v v v v v v v v v v v                                                                                                     | ement<br>s rôles ⊘                                              | Pi wi<br>⊙ı C( ⊙ı ☆ı ☆ı                              | ∧ ● ₩ <i>(</i> , (, (, (, (, (, (, (, (, (, (, (, (, (,                                 | RA 1524<br>28/01/20<br>- C<br>☆  |
| ♥ Taper ici pour rechercher         ♥ v   ♥ v   ♥ v   ♥ (   ♥ \$          ♥ aring.upc.ac.cd/cou         ✔         Aeron         Participants         Badges         Compétences         Notes         Généralités                                                                                                    | O III (<br>urse/edit.php?id=433                                                                                                    | e                                                               | P] ₩]<br>④ 1   C (   O 1   ★ 1   ★ 1                 | <ul> <li></li></ul>                                                                     | RA 1524<br>28/01/202<br>→ C<br>☆ |
| Taper ici pour rechercher                  ✓                ✓                  ✓                ✓                  ✓                ✓                  ✓                ✓                  ✓                ✓                  ✓                ✓                 ✓               ✓                 ✓                   ✓                   ✓                                                                                                    | O III (<br>IIII (IIIII)<br>IIIII (IIIII)<br>IIIIII (IIIIII)<br>IIIIIIIIIIIIIIIIIIIIIIIIIIIIII                                                                                                    | ement<br>es rôles o<br>ENREGISTRER ET AFFI                      | PI ■ O   C   O 1   ★ 1   ★ 1 CHER ANNULER            | <ul> <li>▲ ● ● // ( </li> <li>▲ ● paul brain</li> </ul>                                 | RA 1524<br>28/01/20/<br>ー C<br>☆ |
| Taper ici pour rechercher                  ■ v                ▼ v                ▼ v                                                                                                    |                                                                                                    | ement<br>ENREGISTRER ET AFFI<br>as champs requis, marqués 0     | 9] 제<br>중 1                                          | <ul> <li></li></ul>                                                                     | RA 1524<br>28/01/20/<br>→ C<br>☆ |
| Taper ici pour rechercher   Image: section 2   Image: section 3                                                                                                    |                                                                                                    | ement<br>ENREGISTRER ET AFFI<br>as champs requis, marqués $0$ . | P] ₩]<br>③ 1   ③ (   ④ 1   ★ 1   ★ 1<br>CHER ANNULER | <ul> <li>▲ ● ● / ( ( ) </li> <li>▲ ● paul brain</li> </ul>                              | RA 1524<br>28/01/20/<br>ー C<br>☆ |
| Taper ici pour rechercher   Image: section 1   Section 1   Section 1   Section 1   Section 1   Section 1   Section 1   Section 1   Section 1   Section 1   Section 1   Section 1   Section 1   Section 1   Section 1   Section 1                                                                                                    | O     III       Image: V     V       Image: V     V       Image: V     V       Image: V     Image: V       Image: V     Image: V | ement<br>S rôles<br>S champs requis, marqués • .                | P] ₩]<br>③ 1   G (   ③ 1   ☆ 1   ☆ 1<br>CHER ANNULER | <ul> <li></li></ul>                                                                     | RA 1524<br>28/01/200<br>☆        |

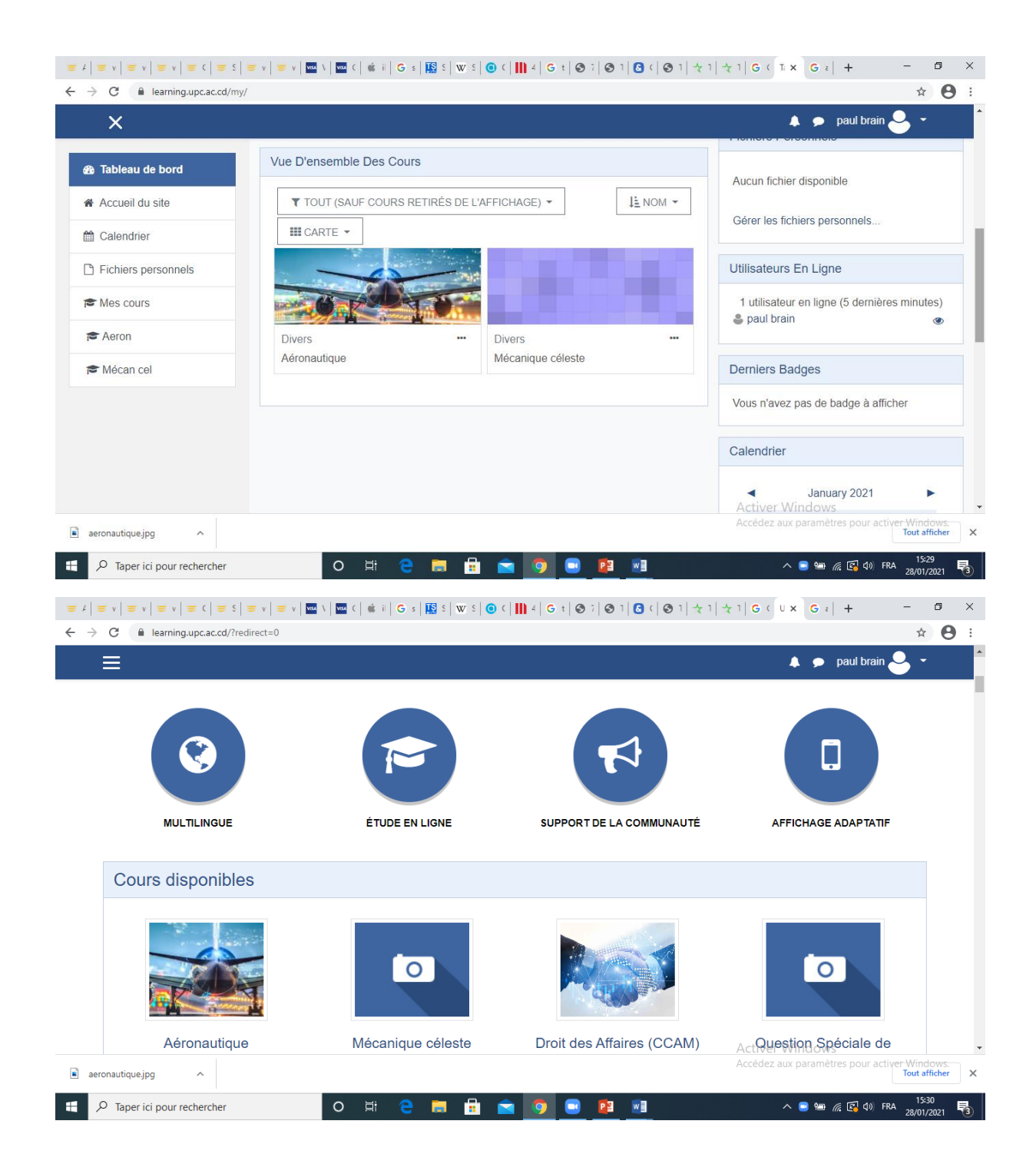